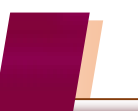

1

## インボイス対応 運用のご注意

画面サイズの縦横比をシステム初期値としている場合、インボイス制度対応プログラムを取得後、 会計帳簿の各メニューにおいて右端が見切れて画面に表示されない状態となります。

| CB CASH RADAR for SaaS① - 「財務会計 > 仕訳日記帳 株式会社エルモード いわき支店 ー  ロ            |            |                |       |                |         |         |     |                   |  |  |
|-------------------------------------------------------------------------|------------|----------------|-------|----------------|---------|---------|-----|-------------------|--|--|
| 💶 ファイル(F) 業務(G) 私書箱(P) 個人設定(V) ウィンドウ(W) ヘルブ(H) 野本 太郎さん   ログアウト(L        |            |                |       |                |         |         |     |                   |  |  |
| □□印刷 摘要方式/科目方式 入出金予定入力 受取手形入力 支払手形入力 定時取引取込 補助科目登録 摘要登録 取引先登録 資料確認 資料付与 |            |                |       |                |         |         |     |                   |  |  |
| 対象年月日 2023/10/01 🧱 ~ 2023/10/01 🗰 表示 絞り込み検索 該当件数 2 合計金額                 |            |                |       |                |         |         |     |                   |  |  |
|                                                                         | 日付         | 摘要             | 借方科目  | 消費税            | 金額      | 貸方科目    | 消費税 | 金額 <mark>▲</mark> |  |  |
|                                                                         | 登録No       | 取引先            | 補助科目  | 部門             | 消費税金額   | 補助科目    | 部門  | 消費税会              |  |  |
|                                                                         | 2023/10/01 | パンフレット印刷       | 販売促進費 | 課仕入 10% 内税 100 | 220,000 | 普通預金    |     | 220               |  |  |
|                                                                         | 39         | [適]株式会社 アップルラボ |       | 共通             | 20,000  | みずほ/中野坂 | 共通  |                   |  |  |
|                                                                         | 2023/10/01 | パンフレットデザイン     | 販売促進費 | 課仕入 10% 内税 80  | 220,000 | 普通預金    |     | 220               |  |  |
|                                                                         | 40         | [免]野本 花子       |       | 共通             | 16,000  | みずほ/中野坂 | 共通  |                   |  |  |
|                                                                         |            |                |       |                |         |         |     |                   |  |  |
|                                                                         |            |                |       |                |         |         |     |                   |  |  |

仕訳日記帳(摘要方式)では、画面右端の[金額]と[証 No]欄が見切れてしまう。 マウス操作で横幅を拡げるなどの対応が必要。

| CR CASH RADAR for SaaS① - [財務会計 > 仕訳日記帳 株式会社エルモード いわき支店                |    |            |                |            |                |         |         |    |         | -       |       | ×        |
|------------------------------------------------------------------------|----|------------|----------------|------------|----------------|---------|---------|----|---------|---------|-------|----------|
| CR                                                                     | ファ | ァイル(F) 業務  | 氡G) 私書箱(P) 個人設 | 定(V) ウィンド: | ナ(W) ヘルプ(H)    |         |         |    | 野本 太郎さん | ログアウト(L | ) _ 6 | ₹ ×      |
| 😂印刷 摘要方式/科目方式 入出金予定入力 受取手形入力 支払手形入力 定時取引取込 補助科目登錄 摘要登錄 取引先登錄 資料確認 資料付与 |    |            |                |            |                |         |         |    |         |         |       |          |
| 対象年月日 2023/10/01 🔢 ~ 2023/10/01 🔢 表示 絞り込み検索 該当件数 2 合計金額                |    |            |                |            |                |         | 440,000 |    |         |         |       |          |
|                                                                        |    | 日付         | 摘要             | 借方科目       | 消費税            | 金額      | 貸方科目    |    | 消費税     | 金額      | ĨENo  | <b>_</b> |
|                                                                        |    | 登録No       | 取引先            | 補助科目       | 部門             | 消費税金額   | 補助科目    |    | 部門      | 消費税金額   |       |          |
|                                                                        |    | 2023/10/01 | パンフレット印刷       | 販売促進費      | 課仕入 10% 内税 100 | 220,000 | 普通預金    |    |         | 220,000 |       |          |
|                                                                        |    | 39         | [適]株式会社 アップルラボ |            | 共通             | 20,000  | みずほ/中野坂 | 共通 |         | 0       |       |          |
|                                                                        |    | 2023/10/01 | パンフレットデザイン     | 販売促進費      | 課仕入 10% 内税 80  | 220,000 | 普通預金    |    |         | 220,000 |       |          |
|                                                                        |    | 40         | [免]野本 花子       |            | 共通             | 16,000  | みずほ/中野坂 | 共通 |         | 0       |       |          |
|                                                                        |    |            |                |            |                |         |         |    |         |         |       |          |
|                                                                        |    |            |                |            |                |         |         |    |         |         |       |          |

インボイス対応メンテナンス取得後に必要な作業(A,B,C いずれか)

A 個人設定 [画面サイズ] メニューで、 【画面倍率】 と 【リサイズ設定】を調整する

B 個人設定 [画面サイズ] メニューで、【モニター最大化】と設定する

C 起動後にマウス操作で画面の横幅を拡げる

※「A」「B」の手順は次頁(P17,18)に掲載しております。

※「C」は起動の都度行っていただく必要があります。

※ 会計帳簿を操作しないユーザーで実行不要です。

画面サイズの横幅調整

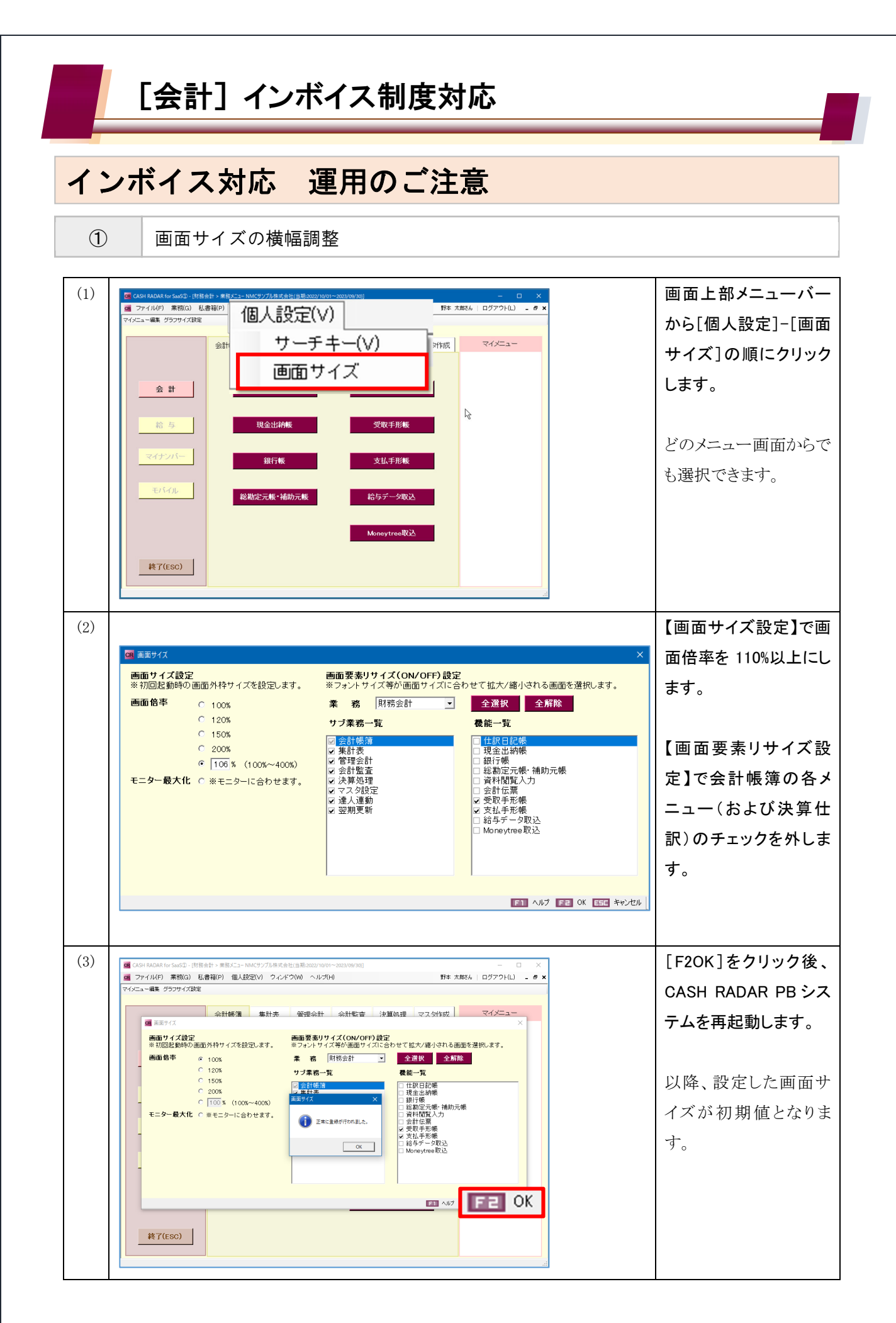

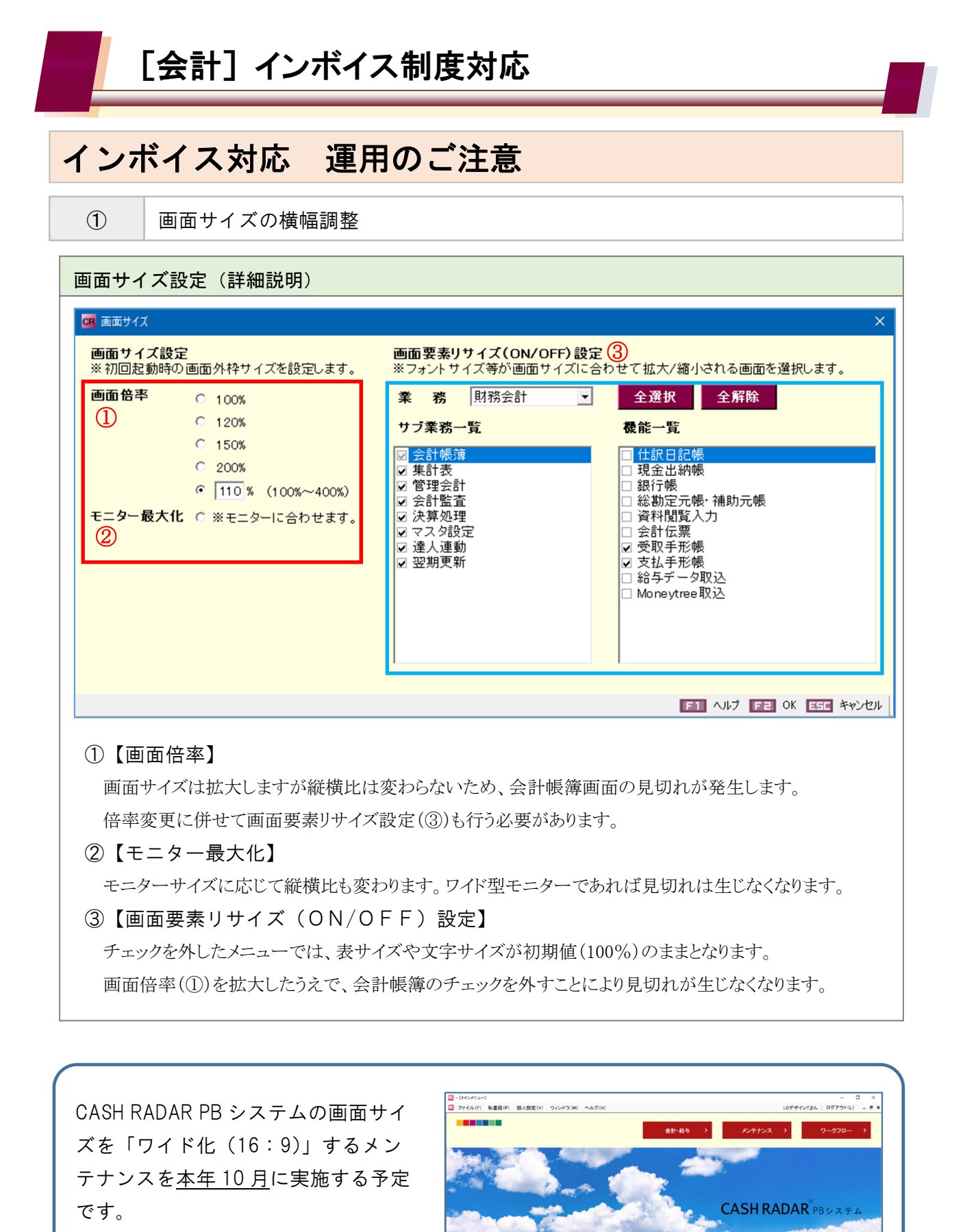

「ワイド化」対応後は、システム初期 値でもメニュー全体が画面に収まる動 作となります。

102-0+-0 第223-05-1 [DAG74-R2目主法人] 202-0+-0 メンテナンスのおおしざ [DAG74-4-]

● サポート情報 ● お知らせ一覧 ● お知らせ作成 外部リンク

9システム型息情報はこちらから

トピックス